المملكة العربية السعودية وزارة التعليم الإدارة العامة للتعليم بالمنطقة الشرقية مكتب التعليم بغرب الدمام الشؤون التعليمية – القيادة المدرسية OEWDB

¥

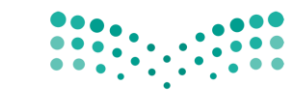

وزارة التعطيص

Ministry of Education

تفضيلات عرض نتائج البحث قياسى 🗸

الرقم : التاريخ : 20 /144206هـ المرفقات :

## خطوات تحديث وإضافة المؤهل في نظام فارس

|                                                                                                    | تم تسجيل الدخول باسم 1014796765                                                                                                    |
|----------------------------------------------------------------------------------------------------|----------------------------------------------------------------------------------------------------|
|                                                                                                    |                                                                                                    |
|                                                                                                    |                                                                                                    |
|                                                                                                    | للاطلاع على سياسة الاستخدام المقبول : <u>اصغط هنا</u><br>يحد أن كينياية الحاكثية البقايمية السجمجية حينية اللهاما الجليم (CD) حسابة الحال حطاط                                                                                                    |
| http://www.m                                                                                                    | يمحنكم زيارة المحتبة الرقمية السعودية من حسل الرابط: <u>Inttps:/soi.edu.sa/SULPortai</u><br>زيده تمريُّة الاستبيان الذارم . بنظام فايس ، برعود بهرسيور (farics بيهرسور) (Pages (farics - source) م                                                                                                    |
| https://tawasul.moe.gov.s                                                                                       | يرجو تعبيب الاستينيان الحاص بتصام للمارس . <u>المرحم المرحم 19996 ، أو عبير مالة خدمة تعامل اللا</u> كترونية ف<br>الشكامي والبالغات بمكن الأنصال بمركز الأنصال الموجد 19996 ، أو عبير والة خدمة تعامل الألكترونية                                                                                                    |
| httr                                                                                                    | للتحصولي والبستان يستن الانتقال بشرط الانتقال الموجد ودور الرابي عبر بوابد تحتك توالص المحصوليت م<br>الدعم الفنا ، والمساندة ناجه التواصل على التحميلة 88888 معنا نظام الدعم الفنا .                                                                                                    |
| <br>                                                                                                    | المحم السلي والمصحف الرجو السوالسي المسويات المات الوالي المسم المسلي <u>مسلم المسلي المسامي المسلي المسامينات الم</u><br>تم الماف بطاقة الترقية                                                                                                    |
|                                                                                                    | للتحقق من قراراتي يرجى الضغط على الرابط : <u>https://sshr.moe.gov.sa</u>                                                                                                    |
| مكنك التواصل معنا من خلال الرابط التالي <u>https://tawasul.moe.gov.sa/Services/JobsEducational</u>              | تتيح لك خدمة إستعراض بيانات التسكين من (صلاحية الخدمة الذاتية للموظف) في حالة وجود ملاحظات                                                                                                    |
| · · · · · · · · · · · · · · · · · · ·                                                                           | ······                                                                                                    |
| u,                                                                                                    | القائمة الأبسية                                                                                                    |
| 0                                                                                                    | ······································                                                                                                    |
| والقائمة المالية                                                                                                | الإعداد الشخصي                                                                                                    |
| وع الموضوع مرسل▲                                                                                                | E  Construction Construction Constru |
| XXTEACI طلب اعتماد نشاطات XXTEACI                                                                               |                                                                                                    |
| بوارد البشرية تم توجيه العملية التعليم والمؤهل للاعتماد إلى إلى علي، القطرى 19/06/1442                          | الله المالية المحدة الذانية المحدة الذانية المحدة المحدة المحدة المحدة الذانية المحدة الذانية المحدة الذانية المحدة الذانية المحدة المحدة المحدة المحدة المحدة المحدة المحدة المحدة المحدة المحدة المحدة المحدة المحدة المحدة المحدة المحدة المحدة المحدة المحدة المحدة المحدة المح                                                                                                    |
| ى <mark>د الإجازات</mark> - قم بإعادة توجيه التبليغات أو الاستجابة لها آليًّا                                   | ا الله العمدة الدانية 🖉 المالماة العمدة الدانية 🚽 🚽                                                                                                    |
| <b>نول إلى قائمة العمل</b> - حدد المستخدمين الذين يمكنهم عرض التبليغات وتنفيذ أية إجراءات بها                   | 🖉 نصيحةالود                                                                                                    |
|                                                                                                    |                                                                                                    |
|                                                                                                    |                                                                                                    |
|                                                                                                    |                                                                                                    |
| م تفضيلات عرض نتائج البحث قياسي 🗸                                                                               | بحث عن المؤسسة AII حماي                                                                                                    |
|                                                                                                    | تم تسجيل الدخول باسم 1014796765                                                                                                    |
|                                                                                                    |                                                                                                    |
|                                                                                                    | للاطلاع على سياسة الاستخدام المقبول : <u>اضغط هنا</u>                                                                                                    |
|                                                                                                    | يمكنكم زبارة المكتبة الرقمية السعودية من خلال الرابط: <u>https://sdl.edu.sa/SDLPortal</u>                                                                                                    |
| https://www.<br>https://www.                                                                                    | نرجو تعبئة الاستبيان الخاص بنظام فارس : <u>moe.gov.sa/ar/eParticipation/survey/Pages/farissurvey.asp.</u><br>الشُخاص ماليانغات بوكر الاتصال بوركز الاتصال المودح 19996. أو عن يوانة خدمة تواصل الالكترونية avsa ق                                                                                                    |
| Theps through the second second second second second second second second second second second second second se | للستاوي والبستان يشتن المنعان بمرحر المنعان الموجد وحدد الموجد وجد توجد توجد حد جوسن المستروجة <u>مستروجة مستعدة</u><br>الدعم الفنى والمساندة نرجو التواصل على التحويلة 88888 او عبر نظام الدعم الفني http:/itsd.moe.gov.s                                                                                                    |
|                                                                                                    | تم إيقاف بطاقة الترقية                                                                                                    |

## للتحقق من قراراتي يرجى الضغط على الرابط : https://sshr.moe.gov.sa

تتيح لك خدمة إستعراض بيانات التسكين من (صلاحية الخدمة الذاتية للموظف) في حالة وجود ملاحظات يمخنك التواصل معنا من خلال الرابط التالي https:/tawasul.moe.gov.sa/Services/lobsEducational

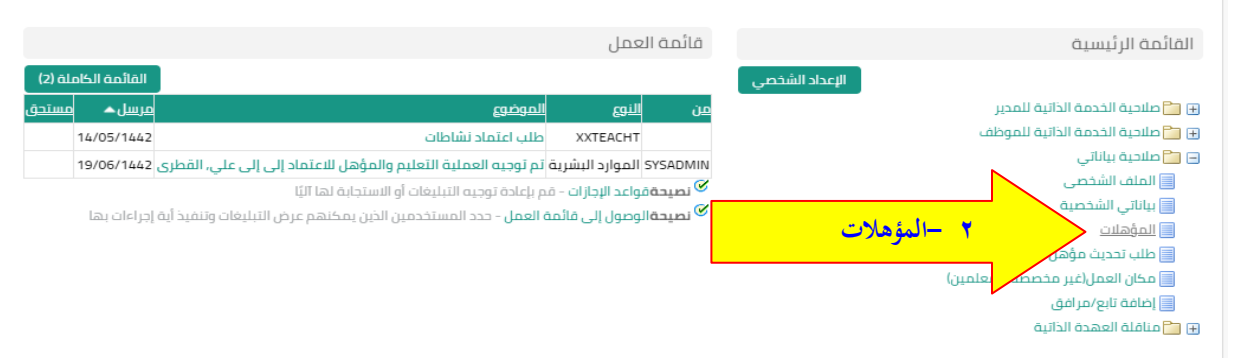

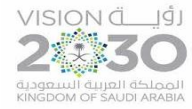

. תוֹרם

المملكة العربية السعودية وزارة التعليم الإدارة العامة للتعليم بالمنطقة الشرقية مكتب التعليم بغرب الدمام الشؤون التعليمية – القيادة المدرسية OEWDB

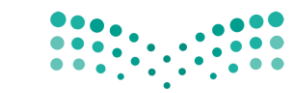

وزارة التعطيص

Ministry of Education

الىرقم : التاريخ : 20 /144206هـ المرفقات :

|        |               |                   |            |                     |              |                     |                | الت     | اعثماله مباعتاا          |    |
|--------|---------------|-------------------|------------|---------------------|--------------|---------------------|----------------|---------|--------------------------|----|
|        |               |                   |            |                     |              |                     |                | ш       | التعتيم والتتوها         |    |
|        |               |                   |            |                     |              |                     |                |         | للخلف                    |    |
|        |               |                   | Ļ          | بد صالح مطر الغامدج | موظف احم     | اسم ال              |                |         |                          |    |
|        |               |                   | ā          | arg1395@hotmail.c   | ځتروني om    | عنوان البريد الإلا  |                |         |                          |    |
|        |               |                   |            |                     |              |                     |                |         |                          |    |
|        |               |                   |            |                     |              |                     |                |         |                          |    |
|        |               |                   |            |                     |              |                     |                |         | المؤهلات                 |    |
| الأخرى | نواع المؤهلات | دخال معلومات عن أ | هني آخر لإ | خدم صفحة مؤهل م     | ىعلومات. است | قل لتحديد هذه الد   | انقر إضافة مؤد | لليمية. | توجد معلومات عن المؤهلات | Ц  |
|        |               |                   |            |                     |              | ,                   | -إضافة مؤها    | ٣       | إضافة مؤهل               |    |
| تحديث  |               | مؤسسة التعليمية   | الحالة اا  | تاريخ التخرج        |              | ناريخ بداية الدراسة | التخصص         |         | يع المؤهل                | μi |
|        |               |                   |            |                     |              |                     |                |         | م يتم العثور على نتائج   | Л  |

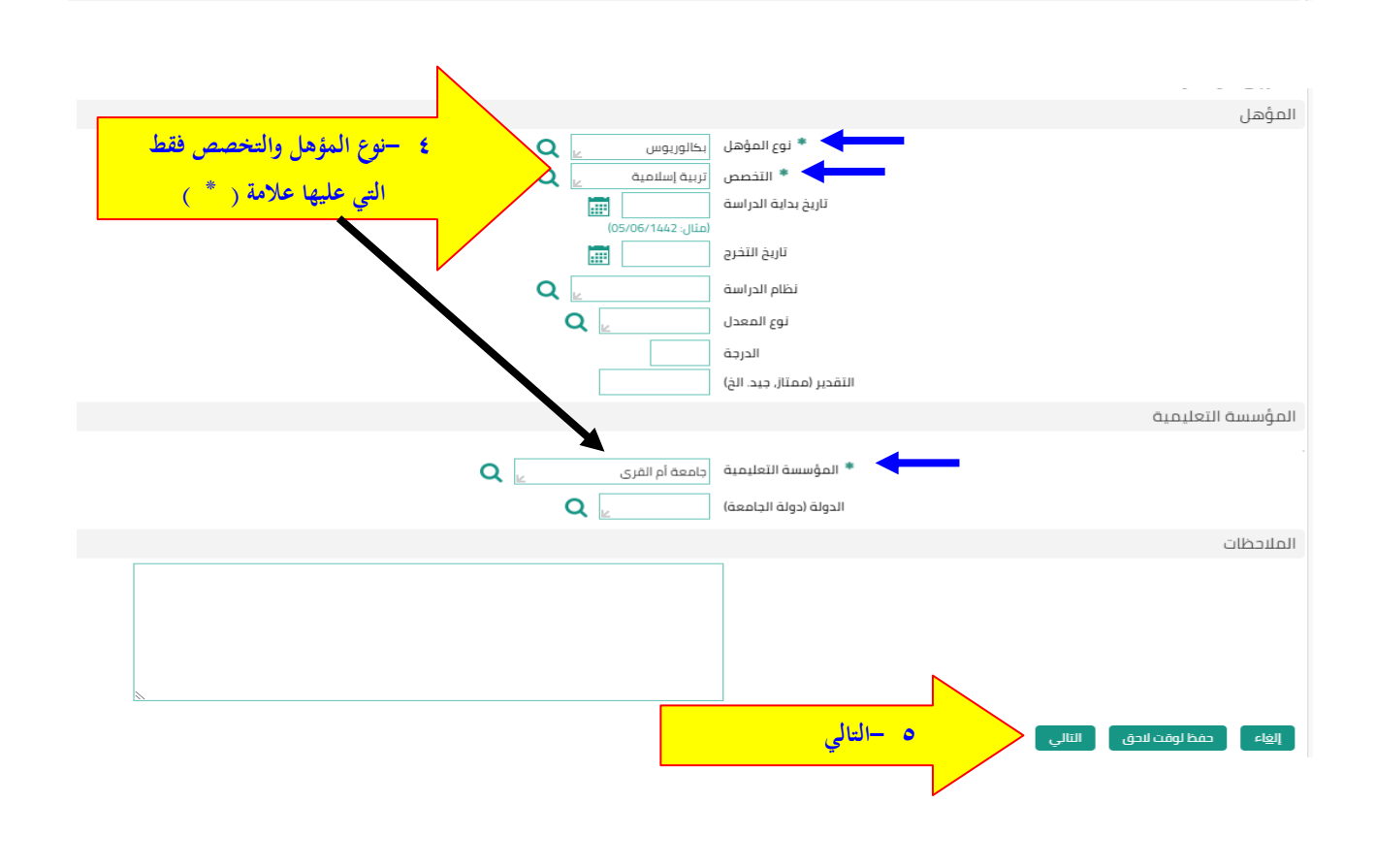

فاكس 8225600

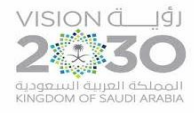

المملكة العربية السعودية وزارة التعليم الإدارة العامة للتعليم بالمنطقة الشرقية مكتب التعليم بغرب الدمام الشؤون التعليمية – القيادة المدرسية OEWDB

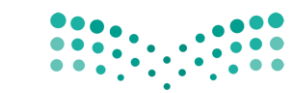

وزارة التعطيص

Ministry of Education

الىرقىم : التاريخ : 20 /144206هـ المرفقات :

| صلاحية بياناتي                                                                                                  | ازرة التعليم<br>Ministry of Education                           |
|----------------------------------------------------------------------------------------------------|-----------------------------------------------------------------|
| تعت<br>للطباعة الل <u>د</u> لف النفي <u>ذ</u>                                                                   | الــــؤهـلات: ــراج<br>العام ( مفحة قابله ا                     |
| اسم الموظف احمد صالح مطر الغامدي                                                                                |                                                                 |
| الوزارة وزاره التعليم                                                                                           |                                                                 |
| ا، وقم بإرفاق مستندات الدعم إذا كان ذلك مطلوبًا                                                                 | راجع التغييرات التي تم إجراؤها<br>الإشارة إلى بنود تم تغييرها   |
|                                                                                                    | نوع المؤهل                                                      |
| المقترح                                                                                                    |                                                                 |
| نوع المؤهل بكالوريوس                                                                                            |                                                                 |
| التخصص تربية إسلامية                                                                                            |                                                                 |
|                                                                                                    | المؤسسة التعليمية                                               |
| المقترح                                                                                                    |                                                                 |
| المؤسسة التعليمية جامعة أم القرى                                                                                |                                                                 |
|                                                                                                    | معلومات إضافية                                                  |
|                                                                                                    | المرفقات                                                        |
| من الوثيقة من الوثيقة من الوثيقة من الوثيقة من الوثيقة من الوثيقة من الوثيقة من الوثيقة من الوثيقة من الوثيقة م | لمساعدة المعتمدين في فع<br>لا شيء إضافه<br>أضافة<br>المعتم دون. |
|                                                                                                    | التلغتيندون                                                     |

| تحديد المرفق<br>النيان<br>النوع • الملف الموجودة فيه<br>النوع • الملف الموجودة فيه<br>النوع • الملف الموجودة فيه                                                                                                    | لموارد العام 💙                                        | إضافة مرفق<br>ريغا (مامة أدرى تطبيق)<br>رضافة ملف سطح المكتب/ النص/ محدد مواضع ال |
|----------------------------------------------------------------------------------------------------|-------------------------------------------------------|-----------------------------------------------------------------------------------|
| تحديد المرفق<br>النوع العلم العلم الموجودة فيه<br>محظات العلم العلم محبر منت<br>محظات العلم الموجودة فيه<br>محظات العلم الموجودة فيه<br>محلات العلم الموجودة فيه<br>محلات العلم الموجودة فيه<br>محلات العلم الموجودة فيه<br>محلات العلم الموجودة فيه<br>محلات العلم الموجودة فيه<br>محلات العلم الموجودة فيه<br>محلات العلم الموجودة فيه<br>محلات العلم الموجودة فيه<br>محلات العلم الموجودة فيه<br>محلات العلم الموجودة فيه<br>محلول المولي الموجودة فيه<br>محلول المولي الموجودة فيه<br>محلول المولي الموجودة فيه<br>محلول الموجودة الوثيقة الإضافتها | Citege                                                | اللقب<br>اللقب<br>البيان                                                          |
|                                                                                                    | ٧ -اختيار الملف الموجودة فيه<br>صورة الوثيقة لإضافتها | تحديد المرفق<br>النوع • الملف الحقيق<br>مدخلات العلف والعسار                      |

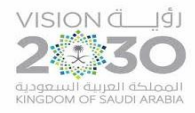

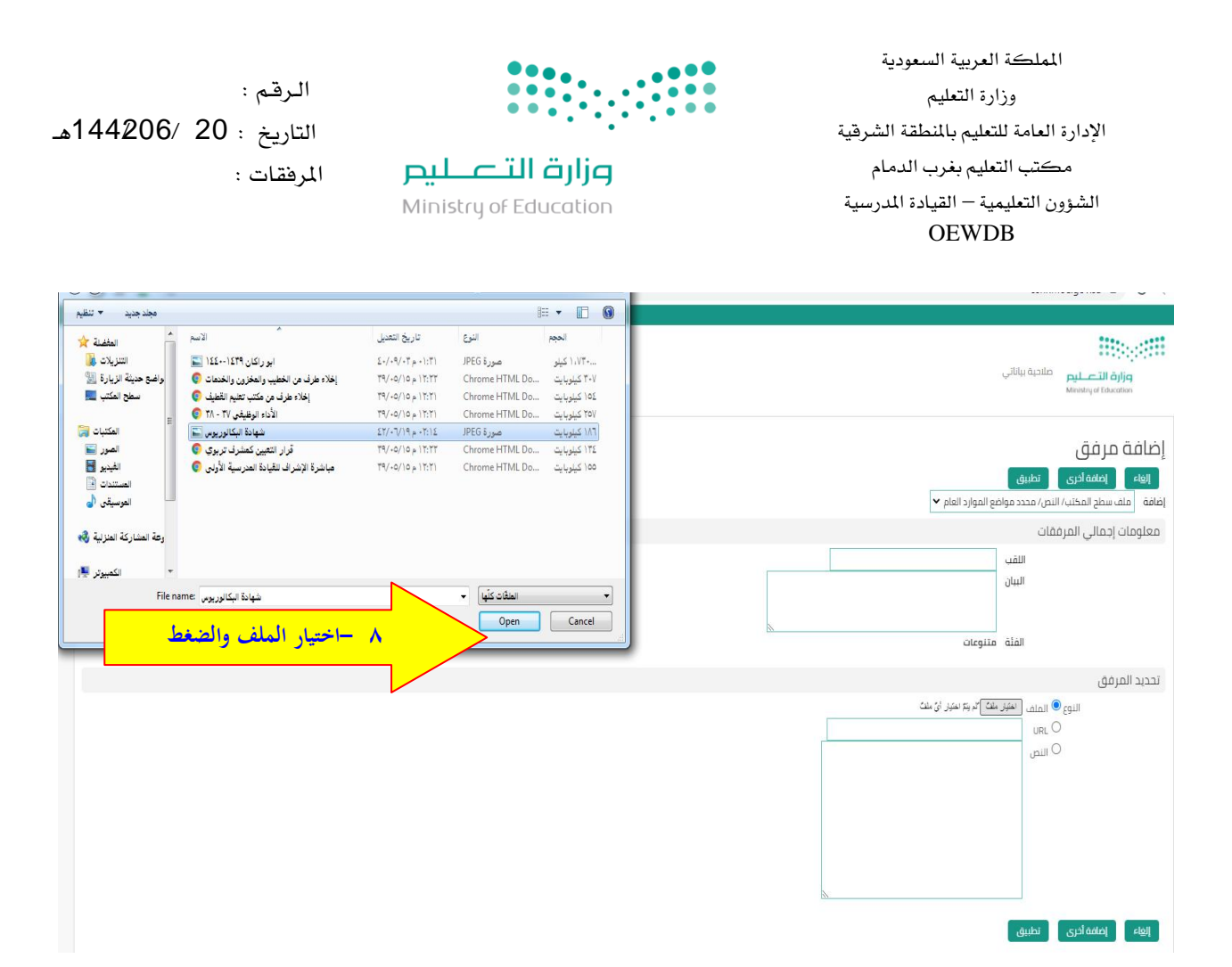

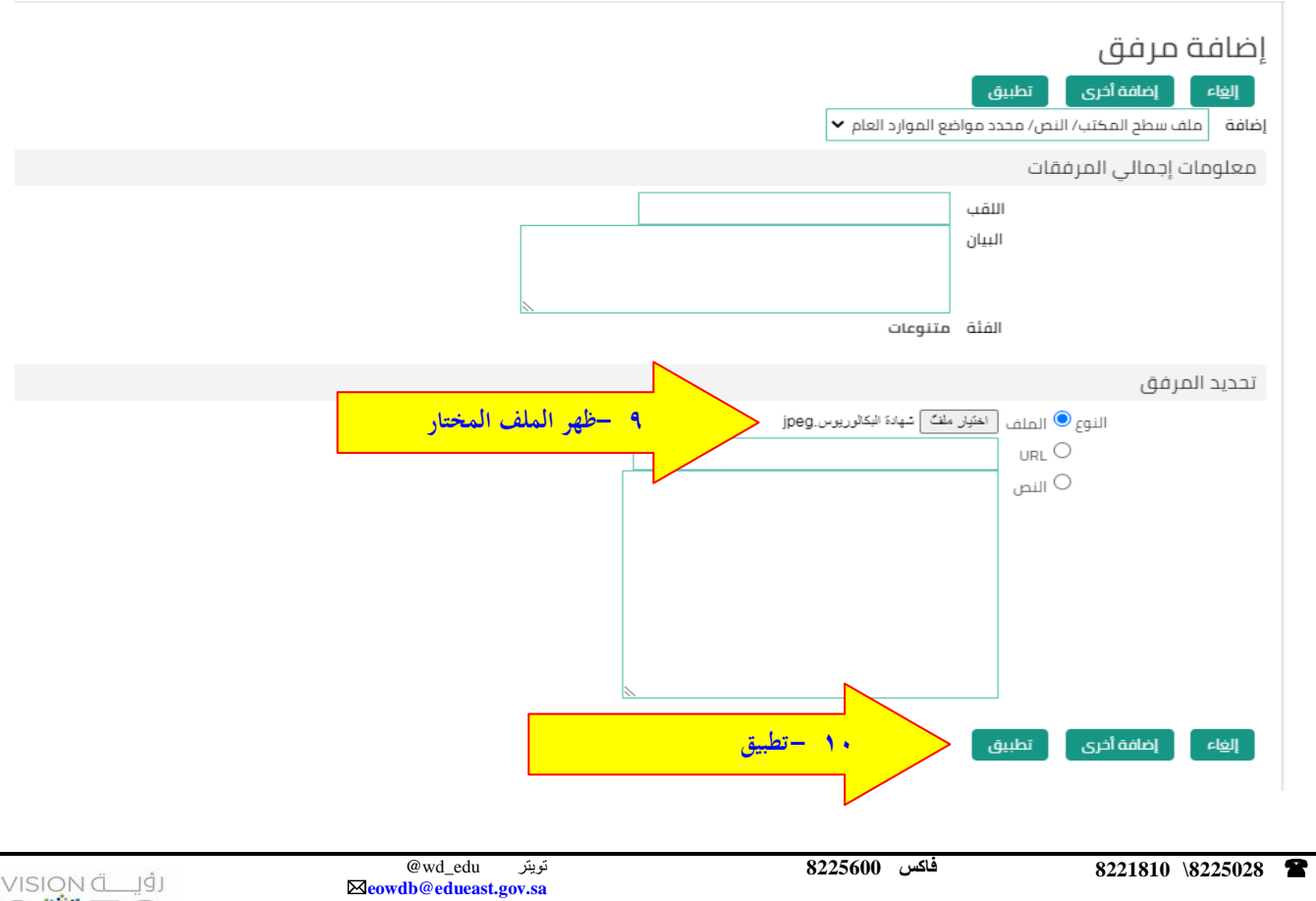

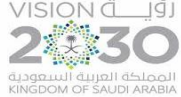

| الـرقم :<br>التاريخ : 20 /1442هـ<br>المرفقات :<br>Mi                  | وزارة التعــلي<br>nistry of Education                                                                                                    | المملكة العربية السعودية<br>وزارة التعليم<br>الإدارة العامة للتعليم بالمنطقة الشرقية<br>مكتب التعليم بغرب الدمام<br>الشؤون التعليمية – القيادة المدرسية<br>OEWDB |
|-----------------------------------------------------------------------|----------------------------------------------------------------------------------------------------|----------------------------------------------------------------------------------------------------|
| ١١ – تظهر عبارة تأكيد إضافة<br>الدرخة الدالية.                        | ن لم يتم تثبيته؛ سيتم تثبيته عندما تقوم بتثبيت المتبقي من                                                                                                    | الصؤهلات: مراجعة<br>ها تأكيد<br>تمت إضافة المرفق شهادة البكالوريوس peg بنجاح لكر                                                                                 |
|                                                                       | اسم الموظف احمد صالح مطر الغامدي<br>الوزارة وزارة التعليم<br>ن ذلك مطلوبًا                                                                                                    | إنهاء صفحة قابلة للطباعة للخلف تنفيخ<br>راجع التغييرات التي تم إجراؤها، وقم بإرفاق مستندات الدعم إذا كار<br>9 للإشارة إلى بنود تم تغييرها<br>نوع المؤهل          |
|                                                                       | المقترح<br>نوع المؤهل بكالوريوس<br>التخصص تزيية إسلامية<br>المقترح<br>المؤسسة التعليمية جامعة أم القرى                                                                            | المؤسسة التعليمية                                                                                                    |
|                                                                       | و صور أو روابط دعم بهذا الإجراء                                                                                                    | معلومات إضافية<br>المرفقات<br>لمساعدة المعتمدين في فهم الظلب, يمكنك إرفاق مستندات أو<br>عرف <mark>الطاقة</mark>                                                  |
| , بتثبيت المتبقى من الحركة الحالية.<br><mark>الطلب للمدير</mark><br>ي | وز بنجاح لكن لم يتم تثيرة سيتم تثبيته عندما تقوم<br>تنفيذ ليتم رفع الموقع الموقع الموقع الموقع الموقع الموقع الموقع الموقع الموقع الموقع الموقع الموقع الموالية والموالية التعليم | الصؤهلات: مراجعة<br>آي تأكيد<br>تمت إضافة المرفق شهادة البكالوريوسee<br>إلغام مفحة قابلة للطباعة للخلف                                                           |
|                                                                       | دعم إذا كان ذلك مطلوبًا<br>المقترح<br>نوع المؤهل <mark>بكالوريوس</mark>                                                                                                    | راجع التغييرات التي تم إجراؤها، وقم بإرفاق مستندات ال<br>© لارشاره إلى بنود تم تعييرها<br>نوع المؤهل                                                             |
|                                                                       | التخصص تربية إسلامية<br>المقترح<br>المؤسسة التعليمية جامعة أم القرى                                                                                                    | المؤسسة التعليمية                                                                                                    |
|                                                                       | عستندات أو صور أو روابط دعم بهذا الإجراء<br>                                                                                                    | معلومات إضافية<br>المرفقات<br>لمساعدة المعتمدين في فهم الطلب، يمكنك إرفاق م<br>عرض إضافة                                                                         |

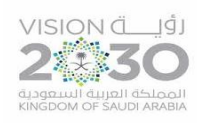

| الرقم :<br>التاريخ : 20 /144206هـ<br>المرفقات :                                                    | وزارة التعطيم Ministry of Education                                                                                                    | المملكة العربية السعودية<br>وزارة التعليم<br>الإدارة العامة للتعليم بالمنطقة الشرقية<br>مكتب التعليم بغرب الدمام<br>الشؤون التعليمية – القيادة المدرسية<br>OEWDB                                                        |
|----------------------------------------------------------------------------------------------------|----------------------------------------------------------------------------------------------------|----------------------------------------------------------------------------------------------------|
|                                                                                                    | تأكيد بتقديم الطلب للمدير لاعتماده                                                                                                    | ا تأکید<br>ر تقدیم التغییرات للمدیر لاعتمادها                                                                                                    |
| الصفحة الرئيسية   الخروج   التفضيلات   تعليمات<br>الحقوق محفوظة-وزارة التعليم<br>Switch to Mobile  |                                                                                                    |                                                                                                    |
|                                                                                                    |                                                                                                    | لتعليم والمؤهلات<br>سيس                                                                                                    |
|                                                                                                    | اسم الموظف احمد صالح مطر الغامدي<br>وان البريد الإلكتروني arg1395@hotmail.com                                                                                                    | jie                                                                                                    |
| خال معلومات عن أنواع المؤهلات الأخرى<br>مؤسسة التعليمية تحديث<br>عرض التفاصيل<br>ق التربية بالطائف | تحديد هذه المعلومات. استخدم صفحة مؤهل مهني آخر لإد<br>, بداية الدراسة تاريخ التخرج الحالة الم<br>، الاعتماد من الملير<br>ة الدراسة تاريخ التخرج الحالة المؤسسة التعليمية<br>م5/0 | موهلات<br>جد معلومات عن المؤهلات التعليمية. انفر إضافة مؤهل لا<br>عافة مؤهل<br>المؤهل التخصى التخصى تاريخ<br>تماد مؤهلات معلق<br>المؤهل التخصى إتاريخ بداية<br>وريوس تربية إسلامية مع إعداد تربوي أتاريخ بداية<br>لاخلف |
| (a) =1 (c = 0 = 0                                                                                  | قائمة العمل                                                                                                    | قائمة الرئيسية                                                                                                    |
| القائمة الكاملة (2)                                                                                | ب<br>من النوع الموضوع                                                                                                    | الإعدّاد السخصي<br>صلاحية الخدمة الذاتية للمدير<br>Padica الذاتية المعطف                                                                                                    |
|                                                                                                    | XXTEACHT طلب اعتماد تساطات                                                                                                    |                                                                                                    |

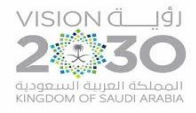

لىر